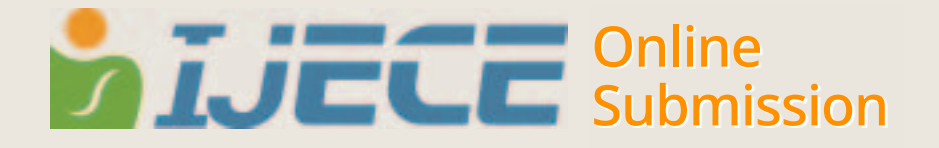

## **Author's Manual**

To submit a manuscript to KSECE Journal, you

2.Login with ID and password in 'Login' page.

should log into KSECE or create an account.

1.If you do not have an account, please

create one.

## **Author Login** 01

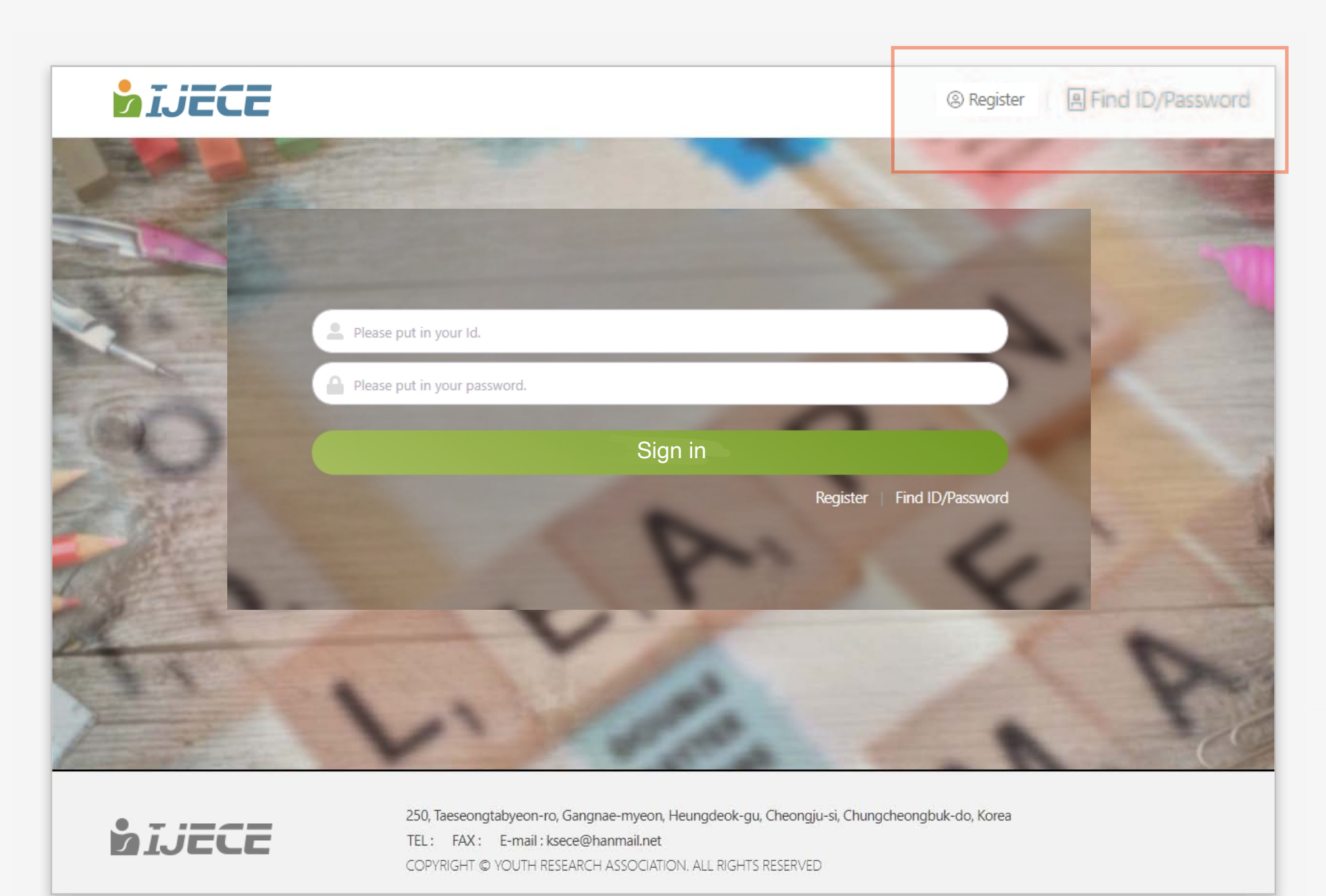

Submission list 02

|    | Aut <sup>(2)</sup> Register | nual Download | Submission         | LIST          | Register     S     S | ubmission    |
|----|-----------------------------|---------------|--------------------|---------------|----------------------------------------------------------------------------------------------------|--------------|
| No | Writer                      | Subject       | Date of submission | Review result | Date of acceptance                                                                                                    | Confirmation |

If you log into KSECE, a submitted journal list will appear as shown in the page.

1.You can download the Author's Manual. 2.You can find out a submitted journal in the list.

3.When you click a "submission" button on the upper right side of the page, a journal submission will proceed.

## **Submission** 03

|                                 |                                                                                                    | [Author Information                                                                                                    | n]                                                                                         |                                                                                                    |                                            |
|---------------------------------|----------------------------------------------------------------------------------------------------|----------------------------------------------------------------------------------------------------|--------------------------------------------------------------------------------------------|----------------------------------------------------------------------------------------------------|--------------------------------------------|
| Main author's name              | sunjoo lee                                                                                                    | Affilia                                                                                                    | ition                                                                                      | KSI                                                                                                    |                                            |
|                                 | City                                                                                                    | Country Korea                                                                                                    |                                                                                            |                                                                                                    |                                            |
| Address                         |                                                                                                    |                                                                                                    |                                                                                            | Register                                                                                                  |                                            |
| Mobile Phone                    | % The country code should be sp<br>Ex: +82-10-000-000                                                                                                    | becified.                                                                                                    | l address                                                                                  | codwd01@kstudy.com                                                                                        |                                            |
| Manuscript title                |                                                                                                    |                                                                                                    |                                                                                            |                                                                                                    |                                            |
|                                 | (2) Register                                                                                                    |                                                                                                    |                                                                                            |                                                                                                    |                                            |
| Manuscript upload               | W Please upload uncompressed document files (hwp, doc, dock).                                                                                                    |                                                                                                    |                                                                                            |                                                                                                    |                                            |
| Ethical pledge                  | Research Ethics Pledge         1. The author(s) understands the research ethics guidelines put forth by the UECE and adheres to these guidelines when submitting a paper<br>for publication.         2. Papers meeting the following conditions cannot be submitted or published.         (1) The research contains nonexistent data or research outcomes based on false or doctored data.         (2) When any part of the research data, materials, process, or outcomes, whether small or large, have been selectively changed so as to cash<br>doubt on the validity of the research.         (3) Unauthorized use of another person's research.         (3) agree.                            |                                                                                                    |                                                                                            |                                                                                                    |                                            |
| Copyright Transfer<br>Agreement | Publication agreement In accepting the offer by the International Journal of Early Childhood Education to publish the manuscript, I agree to assign to the International Journal of Early Childhood Education the rights to publish, distribute, archive, and retrieve this material. I also agree that both the author and the Korean Society for Early Childhood Education equally retain the copyright to the manuscript, I warrant that this article has not been published before, is not under consideration for publication by other publications, does not contain any unlawful statements, and does not infringe on any existing copyright or other proprietary right of any third party. |                                                                                                    |                                                                                            |                                                                                                    |                                            |
| * Author-checklist              | file 4 % Please download the checklist file form and upload the file after completing i Aut Register dist file                                                                                                    |                                                                                                    |                                                                                            |                                                                                                    |                                            |
| CCL setup                       | <ul> <li>Use Do not use</li> <li>Commercial use of a copyright</li> <li>Authorized Not au</li> <li>Derivatives or adaptations of</li> <li>Authorized Not au</li> <li>Muthorized Not au</li> <li>Muthorized Not au</li> <li>What is a CCL? What is conditioned</li> </ul>                                                                                                    | nted work<br>thorized<br>a copyrighted work<br>thorized Authorized when<br>the use of my work for copy, distribute<br>the use of my work for copy, distribute<br>the met<br>follows Korean copyright law in the<br>mmercial use? What is a derive | the same conditions<br>oution, transmission, p<br>at it applies all the rul<br>ative work? | Register<br>s apply<br>print, performance, and broadcast only<br>les and interpretations regarding the se | when all the above<br>elected authorizatio |
|                                 |                                                                                                    | Submission Ca                                                                                                    | incel                                                                                      |                                                                                                    |                                            |
|                                 |                                                                                                    | Submission                                                                                                    | List                                                                                       |                                                                                                    |                                            |
|                                 |                                                                                                    | Sastinosion                                                                                                    |                                                                                            |                                                                                                    |                                            |

1.Please check the author's information thoroughly.

2. Fill in a manuscript title.

Upload a manuscript for submission.

3. Check [I agree] after reading an ethical pledge.

4. Download Author-checklist file form in this page and upload the form after filling in

5. You must agree to CCL setup

Now, the submission is completed. Your journal will be on the submission list.

**Submission List** 

Then, check a review result. If a result is "Publishable" or "Publishable after revision", you should re-upload a final manuscript.

| 🔓 Au | thor's Manual Do | wnload                                                |                   |                            |                    | 🕼 Submission      |
|------|------------------|-------------------------------------------------------|-------------------|----------------------------|--------------------|-------------------|
| No   | Writer           | Subject                                               | Date of submissio | on Review result           | Date of acceptance | Confirmation date |
| 1    | sunjoo lee       | International Journal of Early Childhood<br>Education | 21.05.28          | P 🛞 Register fter revision | 2021.06.30         |                   |
| 74   |                  | Education                                             |                   |                            | 2021.00.30         | _                 |

21.05.28

You can see details of the result and also can upload the final manuscript when you click the title of submitted journal.

## **Final Manuscript** 04

sunjoo lee

Education

|                    | Submission                                                                                                    |  |  |  |  |
|--------------------|----------------------------------------------------------------------------------------------------|--|--|--|--|
| * Manuscript title | International Journal of Early Childhood Education                                                                 |  |  |  |  |
| * Final Manuscript | 파일 선택 전택된 파일 없음<br>Please upload an uncompressed document file (hwp, doc).                                         |  |  |  |  |
| * Revision Report  | Download the revision report       ※ Please download and upload the revision report.         파일 선택       선택된 파일 없음 |  |  |  |  |
|                    | <sup>® Register</sup> al manuscript upload Cancel List                                                             |  |  |  |  |

Upload a final version of the manuscript after the revision.

You can see details of the result and also can upload the final manuscript when you click the title of submitted journal.

Download the revision report file form in this page and upload the form after filling in

Finish submission after uploading all files.